## **RELATING PO'S TO YOUR PCARD PAYMENT**

## **PROCESS**

- 1.) If paying a PO by PCard, check the "Use Procurement Card" box on the PO. The buyer must have a PCard to be able to check this box.
- 2.) After the PO is created, it must be dispatched.
   \*NOTE: THESE PO'S ARE NOT AVAILABLE TO COPY TO A REGULAR VOUCHER.
- 3.) A PO must be tied to the related PCard transaction PRIOR TO THE VOUCHER DOWNLOAD DATE (usually the 20<sup>th</sup> of each month). Otherwise, the encumbrance will not be relieved. If you miss relating the PO to the PCard charge, contact finance@wesleyan.edu to request the PO to be cancelled.
- 4.) When PCard vouchers are created at the end of the billing cycle, budget checking will relieve the encumbrance and create an expense just as if the PO had been copied to a voucher.

| Steps/Instructions                                                  | Screen Capture                                                                                                    |                                                                     |
|---------------------------------------------------------------------|----------------------------------------------------------------------------------------------------|---------------------------------------------------------------------|
| 1 <sup>st</sup> STEP:<br>When creating a<br>PO, be sure to          | Purchase Order         Business Unit:       WSLYN         PO ID:       NEXT         *PO Date:       08/06/2010         Copy From PO:       Q         Go       Hold From F                                                                             | TSABO Sabo,Ta<br>tus: Initial<br>nod: Print •<br>Further Processing |
| Procurement<br>Card" box.<br>Otherwise, the PO<br>cannot be tied to | Vendor:       Q Advanced Vendor Search       Merchandise:         *Vendor ID:       Q       Tax:         *Buyer:       Q       Total Amount         *Vendor Location:       Q       *Billing Location         *Address:       Q       Yendor Location | : 0.00<br><u>0.00</u><br>: 0.00 USD<br>on:                          |
| a PCard charge.                                                     | Use Procurement Card<br>PO Reference:   Comments  Find   View                                                                                                    | All First 🖪 1 of 1 🕨 La                                             |

| 2 <sup>nd</sup> STEP:<br>Tying a PO to a | Review, manage, or approve procurement card transactions and disputes. |      |
|------------------------------------------|------------------------------------------------------------------------|------|
| PCard charge:                            | Review Disputes                                                        |      |
| Once payment is                          |                                                                        |      |
| made <u>and</u> the<br>charge hits WES   |                                                                        |      |
| navigate to                              |                                                                        |      |
| Purchasing>Reco                          |                                                                        |      |
| ncile>Reconcile                          |                                                                        |      |
| Statement.                               |                                                                        |      |
| CLICK BOX ON                             | Reconcile Statement Productions                                        |      |
| FAR LEFT OF                              | EmpliD: 709023 Name: Bookas,Olga                                       |      |
| CHARGE (Green                            | Card Number: ********20405977 Card Provider: JPMOR                     |      |
| check will appear                        |                                                                        |      |
| in box)                                  | Trans Date Merchant *Status Amount Currency Date State                 | atus |
| Then click on                            | 6 ♥ 08/31/2009 MARKETING DATA                                          | Vali |
| Purchasing                               | 7 □ 08/31/2009 SOLUTIO Verified Verified 385.00 USD 09/18/2009 ■ ○ ■   | Vali |
| Details link                             | Select All Clear All Stage Verify                                      |      |
| *1                                       | Search Purchase Details Split Line Distribution Template               |      |
| "Important:                              |                                                                        |      |
| done prior to                            |                                                                        |      |
| when PCard                               |                                                                        |      |
| vouchers are                             |                                                                        |      |
| created at the end                       |                                                                        |      |
| of the billing cycle.                    |                                                                        |      |

|                  | Reconcile Stateme                       | nt                                         |
|------------------|-----------------------------------------|--------------------------------------------|
| Click on the     | Purchase Deta                           | ills                                       |
| magnifying glass | Line: 6                                 |                                            |
| for PO ID        | Merchant: MARKETIN                      | IG DATA SOLUTIO                            |
|                  | City: FRANKLIN                          |                                            |
|                  | State: MA                               |                                            |
|                  | ✓ Purchase Order                        |                                            |
|                  | *Business Unit:                         | WSLYN Q Original PO: N                     |
|                  | PO ID:                                  |                                            |
|                  | PO Line:                                |                                            |
|                  | PO Sched:                               |                                            |
|                  | Vendor ID:                              |                                            |
|                  | Location:                               | Q                                          |
|                  | Ship To:                                | Q                                          |
|                  | Item ID:                                | Q.                                         |
|                  | Category:                               | ٩                                          |
|                  | Vendor Item:                            |                                            |
|                  | *Quantity:                              | 1.0000                                     |
|                  | *UOM:                                   | EAQ                                        |
|                  | Unit Price:                             | 1,540.00000 USD Transaction Amount 1540.00 |
|                  |                                         | Bill Includes Tax if Applied               |
|                  |                                         | 🗹 Tax Paid                                 |
|                  | Sales/Use Tax Categor                   | y Search View Hierarchy PO Pick List       |
|                  | OK Cancel                               | Defreeh                                    |
|                  |                                         | Reiresi                                    |
| Select PO.       | Look Up PO                              | ID                                         |
|                  | Procurement Card I                      | Number: 221                                |
| PO must be       | Business Unit:                          | WSLYN                                      |
| dispatched to be | PO Number:                              | begins with 💌                              |
| tied to a Pcard  |                                         |                                            |
| transaction.     | Look Up Clea                            | ar Cancel Basic Lookup                     |
|                  |                                         |                                            |
|                  | Search Results                          |                                            |
|                  | View All                                | First 🔌 1-7 of 7 🕞 Last                    |
|                  | PO Number Purcha                        | Ise Order Date PO Status                   |
|                  | 000000052 98/28/2                       | 2009 Approved                              |
|                  | 000000352 07/27/2                       | 2009 Dispatched                            |
|                  | 00000031507/20/2                        | 2009 Dispatched                            |
|                  | 00000029507/13/2                        | 2009 Dispatched                            |
|                  | 0000000285 07/09/2                      | 2009 Dispatched                            |
|                  | 000000000000000000000000000000000000000 |                                            |

| When the PO ID       Purchase Details         field populates,       Line:       6         click OK       Merchant:       MARKETING DATA SOLUTIO         City:       FRANKLIN         State:       MA         Country:       USA         Purchase Order         *Business Unit:       WSLYNQ         PO ID:       0000000554 Q         PO Line:       Q         PO Sched:       Q         Vendor ID:       Q         Location:       Q         Ship To:       Q         Item ID:       Q         Category:       Q         Vendor Item:       Q |
|----------------------------------------------------------------------------------------------------|
| field populates,<br>click OK Line: 6 Merchant: MARKETING DATA SOLUTIO City: FRANKLIN State: MA Country: USA Purchase Order *Business Unit: WSLYN Original PO: N PO ID: 0000000554 PO PO Sched: PO Sched: Vendor ID: Location: Ship To: Item ID: Category: Vendor Item:                                                                                                    |
| click OK Merchant: MARKETING DATA SOLUTIO City: FRANKLIN State: MA Country: USA PUrchase Order Business Unit: WSLYN Original PO: N PO ID: 0000000554 PO Line: PO Sched: Vendor ID: Location: Ship To: Item ID: Category: Vendor Item: Vendor Item:                                                                                                    |
| Citick OK                                                                                                    |
| State: MA<br>Country: USA<br>Purchase Order<br>*Business Unit: WSLYNQ Original PO: N<br>PO ID: 0000000554<br>PO Line: Q<br>PO Sched: Q<br>Vendor ID: Q<br>Location: Q<br>Ship To: Q<br>Item ID: Q<br>Category: Q<br>Vendor Item: Q                                                                                                    |
| Country: USA  Purchase Order  *Business Unit: WSLYNQ Original PO: N  PO ID: 0000000554 Q  PO Line: Q  PO Sched: Q  Vendor ID: Q  Location: Q  Ship To: Q  Item ID: Q  Category: Q  Vendor Item: Q                                                                                                    |
| ▼ Purchase Order         *Business Unit:       WSLYN       Original PO:       N         PO ID:       0000000554           PO Line:             PO Sched:             Vendor ID:             Location:             Ship To:             Item ID:             Vendor Item:                                                                                                    |
| *Business Unit: WSLYN Original PO: N   PO ID: 000000554   PO Line:    PO Sched:    Vendor ID:    Location:    Ship To:    Item ID:    Category:    Vendor Item:                                                                                                    |
| PO ID: 000000554   PO Line:    PO Sched:    Vendor ID:    Location:    Ship To:    Item ID:    Category:    Vendor Item:                                                                                                    |
| PO Line:   PO Sched:   PO Sched:   Vendor ID:   Location:   Ship To:   Item ID:   Category:   Vendor Item:                                                                                                    |
| PO Sched:   Vendor ID:   Location:   Ship To:   Item ID:   Category:   Vendor Item:                                                                                                    |
| Vendor ID:     Q       Location:     Q       Ship To:     Q       Item ID:     Q       Category:     Q       Vendor Item:     Q                                                                                                    |
| Location:     Q       Ship To:     Q       Item ID:     Q       Category:     Q       Vendor Item:     Q                                                                                                    |
| Ship To:   Item ID:   Category:   Vendor Item:                                                                                                    |
| Item ID:<br>Category:<br>Vendor Item:                                                                                                    |
| Category: Q<br>Vendor Item:                                                                                                    |
| Vendor Item:                                                                                                    |
|                                                                                                    |
| *Quantity: 1.0000                                                                                                    |
| *UOM: EA 🔍                                                                                                    |
| Unit Price: 1,540.00000 USD Transaction Amount 1540.00                                                                                                    |
| Bill Includes Tax if Applied                                                                                                    |
| Tax Paid                                                                                                    |
| Sales/Use Tax Category Search View Hierarchy PO Pick List                                                                                                    |
|                                                                                                    |
| OK Cancel Refresh                                                                                                    |
|                                                                                                    |
| Click SAVE Reconcile Statement                                                                                                    |
| Procurement Card Transactions                                                                                                    |
| EmpliD: 709023 Name: Bookas,Olga                                                                                                    |
| Card Number: *******20405977 Card Provider: JPMOR                                                                                                    |
| Bank Statement                                                                                                    |
| Trans Date Merchant *Status Amount Currency Billing Chartfiel                                                                                                    |
| 6 🔽 08/31/2009 MARKETING DATA Verified V 1.540.00 USD 09/18/2009 🖺 📿 🔜 Vali                                                                                                    |
| 7                                                                                                    |
|                                                                                                    |
| Secretaria Clear All Stage Venty                                                                                                    |
|                                                                                                    |
|                                                                                                    |
|                                                                                                    |